# Okta User Manual

### How to Edit Your Profile in Okta

Go to https://mccd.okta.com/

Sign in using your username and password.

|                 | Merced  |  |
|-----------------|---------|--|
|                 |         |  |
|                 | Sign In |  |
| Email Address   |         |  |
| Password        |         |  |
|                 |         |  |
| Remember        | me      |  |
|                 | Sign In |  |
| Need help signi | ng In?  |  |

Note: If you forgot your password, read the "Forgot Password" user manual

Go to your name in the top right of the page, click the drop-down menu, and click "Settings"

| Merced Merced        | Q Search your apps |             | Admin John Admin Merced College |                   |  |
|----------------------|--------------------|-------------|---------------------------------|-------------------|--|
| My Apps              | My Apps            |             |                                 | John Doe          |  |
| Work                 | (A) Work           |             |                                 | john.doe@mccd.edu |  |
| Add section $\oplus$ |                    |             |                                 | Settings          |  |
| Notifications        | Ø                  | Cornerstone | ¢                               | Recent Activity   |  |
| Add apps             | MetaBIM            | Cornerstone | CopyNetS                        | Sign out          |  |
|                      |                    | onbemand    |                                 |                   |  |

|         |                                  | Q Search your apps                                                                                                    | John<br>Merced College |
|---------|----------------------------------|----------------------------------------------------------------------------------------------------|------------------------|
| ħ       | My Apps<br>Work<br>Add section ⊕ | Account  Personal Information                                                                                                    | Edit Profile           |
| A<br>11 | Notifications<br>Add apps        | First name         John         Last name         Doe         Okta username         john.doe@mccd.edu         Primary email         john.doe@mccd.edu         Secondary email         personalemail@gmail.com         Mobile phone         John.doe         Display name         John. Smith Doe         Employee number         SSSSSSS5 |                        |
|         |                                  |                                                                                                    |                        |

To make changes to your account, click "Edit Profile"

Enter your password again and click "Verify"

| Merced                      | John Doe |
|-----------------------------|----------|
| College                     |          |
| Please verify your password |          |
| Password                    |          |
|                             |          |
| Verify                      |          |
|                             |          |

# How to Change Your Password

Enter your current password, and new password, and confirm the new password. Then click "Change Password"

| Change Password                                                                                                    |
|----------------------------------------------------------------------------------------------------|
| Password requirements:                                                                                                    |
| <ul> <li>At least 12 characters</li> <li>A lowercase letter</li> <li>An uppercase letter</li> <li>A number</li> <li>A symbol</li> </ul> |
| <ul> <li>No parts of your username</li> <li>Your password cannot be any of your last 24 passwords</li> </ul>                            |
| At least 1 day(s) must have elapsed since you last changed your password                                                                |
| Current password New password Confirm new password                                                                                      |
| Sign me out of all other devices. Learn more.                                                                                           |
| Change Password                                                                                                    |

### How to Add Your Personal Email

Adding a personal email will allow you to reset your password and be notified anytime you sign into a new device, which is helpful for security.

Follow the steps for "How to Edit Your Profile in Okta"

Click "Edit"

| Personal Information    |  | Ed |
|-------------------------|--|----|
| First name              |  |    |
| John                    |  |    |
| Last name               |  |    |
| Doe                     |  |    |
| Okta username           |  |    |
| john.doe@mccd.edu       |  |    |
| Primary email           |  |    |
| john.doe@mccd.edu       |  |    |
| Secondary email         |  |    |
| personalemail@gmail.com |  |    |
| Mobile phone            |  |    |
| AS_username             |  |    |
| john.doe                |  |    |
| Display name            |  |    |
| John Smith Doe          |  |    |
| Employee number         |  |    |
| 5555555                 |  |    |

| Personal Information | Cancel                     |
|----------------------|----------------------------|
| First name           | AATest                     |
| Last name            | User                       |
| Okta username        | aatestuser@campus.mccd.edu |
| Primary email        | aatestuser@campus.mccd.edu |
| Secondary email      |                            |
| Mobile phone         |                            |
| AS_username          | aatestuser                 |
| Display name         | AATest User                |
|                      |                            |
|                      | Save                       |

Enter your Personal email on the line for "Secondary email", then click "Save"

### How to Add a Phone Number to Your Account

Adding a phone number will allow you to receive a text message or a voice call to reset your password.

Follow the steps for "How to Edit Your Profile in Okta"

Click "Add Phone Number" for either Text Message or Voice Call or you can add a phone number to both.

| Forgot Password Text Message                                                                                            |
|----------------------------------------------------------------------------------------------------|
| Okta can send you a text message with a recovery code. This feature is useful when you don't have access to your email. |
| Add Phone Number                                                                                                    |
| Forgot Password Voice Call                                                                                              |
| Okta can call you and provide a recovery code. This feature is useful when you don't have access to your email.         |
| Add Phone Number                                                                                                    |

Type your phone number and click "Send Code"

| Forgot Password Text M                           | lessage X                                                                                               |
|--------------------------------------------------|----------------------------------------------------------------------------------------------------|
| Enter the phone number you verify that it works. | 'll use to receive codes via text message, then click Send Code to                                      |
| Country/Region                                   | United States  Select the country/region where your phone is registered.                                |
| Phone number                                     | 555-555-5555<br>Enter your number the way you normally dial it. Do not<br>add your country code prefix. |
|                                                  | Send Code                                                                                               |

Type the code that was sent and click "Verify"

| Forgot Password Text Message 🗙                                                                                                    |
|----------------------------------------------------------------------------------------------------|
| Check your phone for the passcode and enter it below. Your message should arrive in less than a minute.                                |
| Enter code                                                                                                    |
| Back                                                                                                    |
| Forgot Password Text Message X Check your phone for the passcode and enter it below. Your message should arrive in less than a minute. |
| Enter code 952021 Verify                                                                                                    |
| Phone number successfully verified!<br>Click Done to finish setup.                                                                     |
| Done                                                                                                    |

# How to Edit Your Security Question

Follow the steps for "How to Edit Your Profile in Okta"

#### Click "Edit"

| Select a forgotten password question so you can reset your password in case you have trouble signing in to your Okta account. Question What was the first computer game you played? | Forgotten Password Question                                                                                                  | idit |
|----------------------------------------------------------------------------------------------------|----------------------------------------------------------------------------------------------------|------|
| Question<br>What was the first computer game you played?                                                                                                    | lect a forgotten password question so you can reset your password in case you<br>ve trouble signing in to your Okta account. |      |
| What was the first computer game you played?                                                                                                    | Question                                                                                                    |      |
|                                                                                                    | What was the first computer game you played?                                                                                 |      |

Select a new question, then type the answer, then click "Save"

| Forgotten Password Question Cancel                                                                                                    |
|----------------------------------------------------------------------------------------------------|
| Select a forgotten password question so you can reset your password in case you have trouble signing in to your Okta account.                                                                                                    |
| <ul> <li>Tips for choosing a good security question:</li> <li>Don't pick a question that someone could easily guess or find out the answer to by looking at your resume or social networking profile.</li> <li>Pick a question with an answer that is easy for you to remember.</li> <li>Don't write your security question down on a piece of paper where someone could find it.</li> </ul> |
| Question What was the first computer game you played?  Answer                                                                                                    |
| Save                                                                                                    |

# Changing the Image your Account shows

Follow the steps for "How to Edit Your Profile in Okta"

#### Click "Edit"

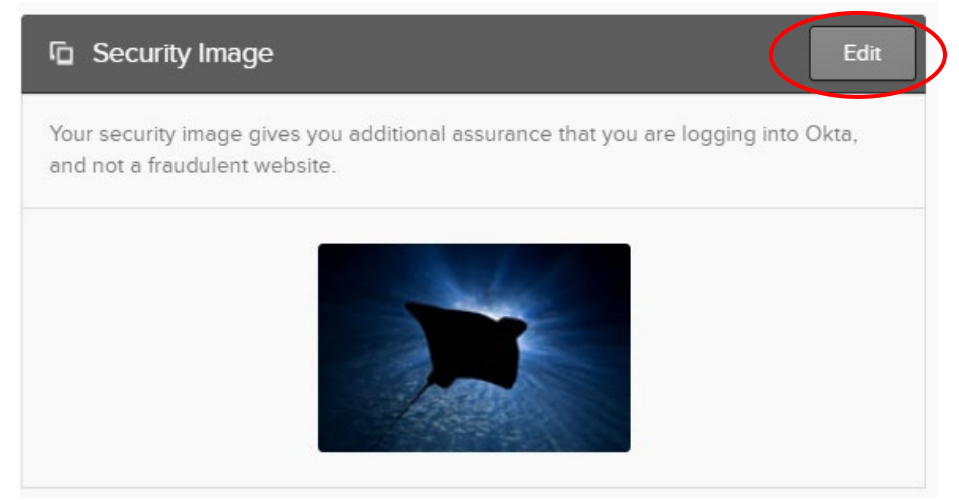

#### Select a new image and click "Save"

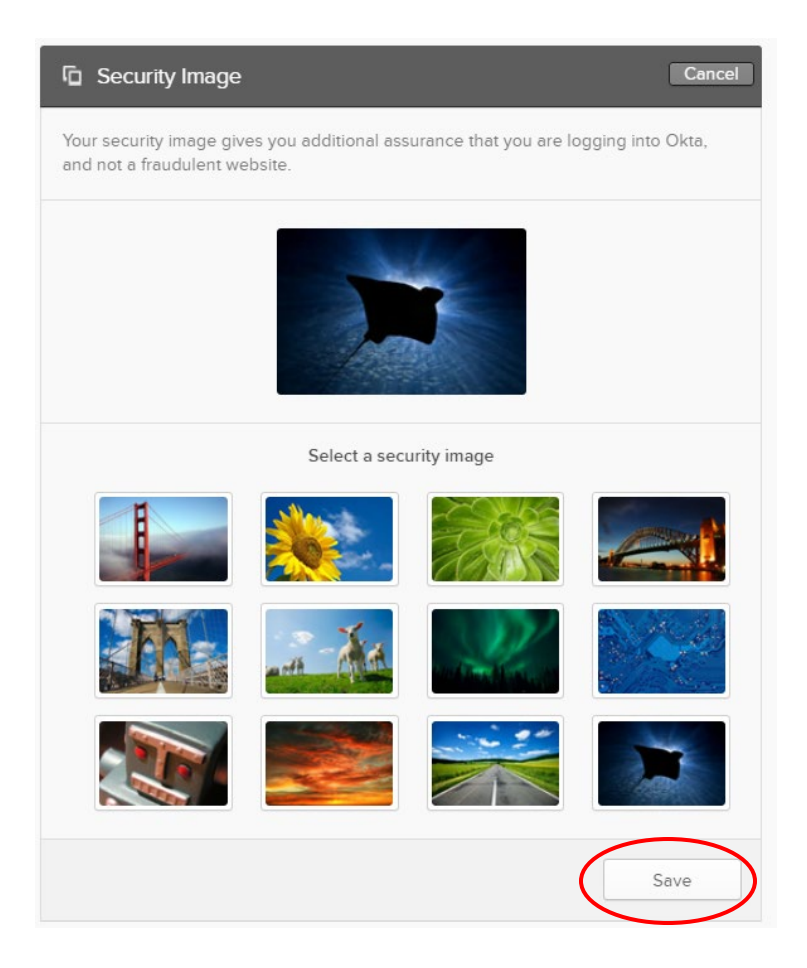

# How to Change the Default Language

Follow the steps for "How to Edit Your Profile in Okta"

| Click "Edit"<br>Ø Display Language | Edit                                                                                                    |
|------------------------------------|----------------------------------------------------------------------------------------------------|
| Language                           | English<br>Your default language has been automatically set<br>by your browser. To change your language please<br>edit and save your desired display language. |

Select your preferred language using the drop-down menu then click "Save"

| 😵 Display Language |         | Cancel |   |
|--------------------|---------|--------|---|
| Language           | English | ▼      |   |
|                    |         | Save   | ) |

### How to Add Extra Security to Your Account

Follow the steps for "How to Edit Your Profile in Okta"

You have a couple of options that you can set up. One of them is SMS or verification through text messaging. Okta verify is an app made by Okta that you can install on your phone and connect to this account. The final verification that you can add is a security key. These keys would be required to sign in and would need to be plugged into your computer any time you want to sign into Okta. These are not necessary if you already have the text option set up, but if you want to secure your account even further please do so.

| ✓ Extra Verification                                                                 |                        |
|--------------------------------------------------------------------------------------|------------------------|
| Extra verification increases your account security when signing applications you use | g in to Okta and other |
| Okta Verify                                                                          | Set up                 |
| Security Key or Biometric Authenticator                                              | Set up                 |
| SMS Authentication                                                                   | Remove                 |